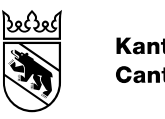

Kanton Bern Canton de Berne

Kanton Bern

28. Februar 2025

## Anleitung für eine Passwortrückstellung in der Applikation GRUDIS

Die Anwenderinnen und Anwender von GRUDIS können anhand dieser Anleitung ihr Passwort selber zurücksetzen.

## Inhaltsverzeichnis

1. Passwortrückstellung GRUDIS durch den Benutzer ......2

- 1. Passwortrückstellung GRUDIS durch den Benutzer
  - 1.1. Starten Sie GRUDIS via dem Portal-Link <u>www.be.ch/grudis</u> und dem Link «-> GRUDIS starten». Nutzen Sie hierfür keinen von Ihnen gespeicherten Link, dieser könnte veraltet sein und somit würde die Passwortrücksetzung nicht funktionieren.
  - 1.2. Klicken Sie auf den Link «Passwort vergessen?».

| Anmeldung           |
|---------------------|
| Benutzername        |
| Passwort            |
| Passwort vergessen? |
| Anmelden            |

1.3. Geben Sie ihren **vierstelligen** Benutzername ein, z.B. **mabc** (mit der Mailadresse funktioniert es nicht) und bestätigen Sie die Eingabe mit dem «Absenden» Button.

| ieben Sie ihren B | enutzernamen oder ihre E-Mail-Adresse ein. |
|-------------------|--------------------------------------------|
| anach werden w    | ir Ihnen eine E-Mail mit weiteren          |
| nweisungen zus    | enden, wie Sie ihr Passwort zurücksetzen   |
| onnen.            | 1                                          |
| enutzername       |                                            |
| enateename        |                                            |
| Zurück zur Anm    | elduna                                     |

1.4. Sie erhalten umgehend eine E-Mail an die hinterlegte E-Mailadresse (auch Teampostfächer, «Junk Mail» oder «Spam» Ordner beachten) mit folgenden Text. Klicken Sie auf den Link «Hier klicken, um das Passwort zurückzusetzen».

(Wichtig: Der Link ist nur 5 Minuten aktiv. Anschliessend müssen Sie wieder beim Punkt 1.2 beginnen.)

|                                                                                                    | _ |
|----------------------------------------------------------------------------------------------------|---|
| wurde eine Änderung der Zugangsdaten für Ihren Account angefordert. Klicken Sie auf den unten stehenden Link, um Ihr Passwort zurückzusetzen. |   |
| er klicken, um Passwort zurückzusetzen                                                                                                    |   |
| er Link wird in 5 Minuten verfallen.                                                                                                    |   |
| enn Sie die Zugangsdaten nicht ändern wollen, können Sie diese Nachricht ignorieren.                                                          |   |
|                                                                                                    | _ |

1.5. Setzen Sie ein «neues Passwort» und «bestätigen Sie dieses Passwort» nochmals und schliessen die Eingabe mit dem «Absenden» Button ab.

| A Sie müssen I         | nr Passwort wechse | eln. |
|------------------------|--------------------|------|
| Neues Passwort         |                    |      |
| Passwort<br>bestätigen |                    |      |
|                        |                    |      |

1.6. Melden Sie sich wie gewohnt an GRUDIS (<u>www.be.ch/grudis</u>) an, sofern Sie nicht automatisch angemeldet werden.